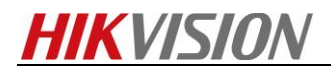

## How to calibrate fusion mode for handheld

### thermography camera

#### Preparation

- 1. Make sure that computer has installed SADP tool.
- 2. Running SecureCRT software for get information of device.

#### Steps

- 1. Make the computer and device in the same network.
  - 1.1 Select the **Local Settings** (<sup>III</sup>) from the main menu.
  - 1.2 Go to Local Settings>Device Settings>Wi-Fi Settings.

| < Wi-Fi Settings                            |     |
|---------------------------------------------|-----|
| Connect to Wi-Fi                            | OFF |
| WILAN Hot Spot                              |     |
| Set WLAN hot spot<br>FREEWIFI WLAN Hot Spot |     |

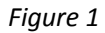

1.3.1 Tap on **WLAN Hot Spot** to enable the WLAN hot spot function. Tap **Set WLAN hot spot** to display password. The default password is 12345678.

1.3.2 Or Tap on Connect to Wi-Fi to enable Wi-Fi, and the searched Wi-Fi will be listed below.

1.4 Connect your computer to the WLAN Hot Spot of the camera or the same Wi-Fi source of the camera. (Take WLAN Hot Spot for example)

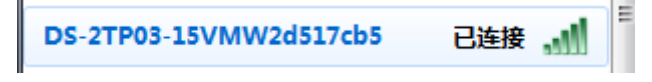

Figure 2

**2.** Search the device by SADP tool. Then active the device and set the strong password to the device.

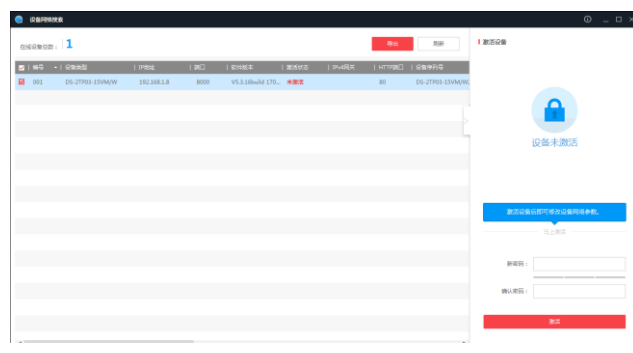

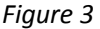

3. Make sure the IP address of device and computer is in the same network segment. Then

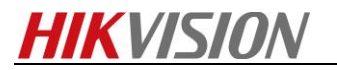

connect the device via web browser.

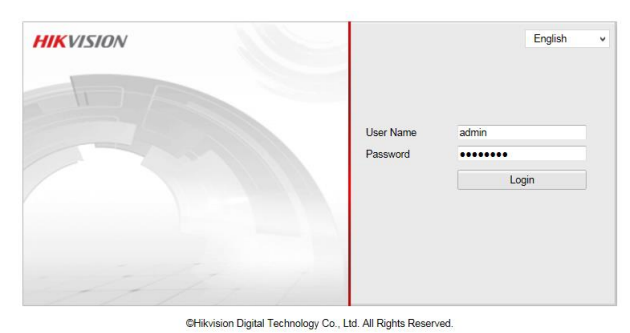

4. Go to Configuration  $\rightarrow$  System  $\rightarrow$  Security  $\rightarrow$  Security Service. Enable SSH. Click save to save settings.

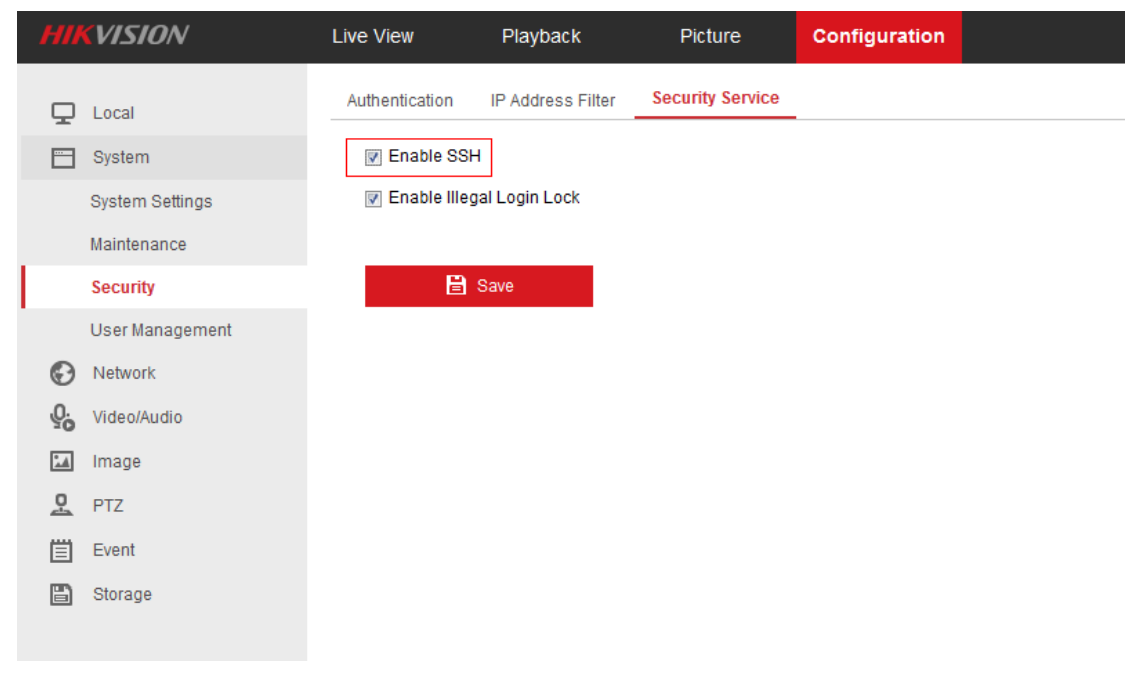

5. Open SecureCRT and click Quick Connect.

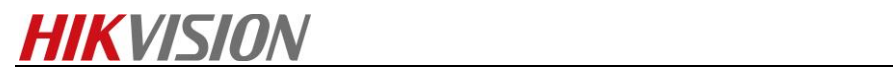

| Inor connected - 3                                                                                                    | ecureCRT                                                                                                    |                                                                                                    | A come                      |         |
|----------------------------------------------------------------------------------------------------|----------------------------------------------------------------------------------------------------|----------------------------------------------------------------------------------------------------|-----------------------------|---------|
| <u>File Edit View</u>                                                                                                    | Options <u>T</u> ran                                                                                                    | nsfer <u>S</u> cript                                                                                                    | Too <u>l</u> s <u>H</u> elp |         |
| Connect                                                                                                    | Alt+C                                                                                                    | 533183                                                                                                    | XX 🕈 I 🞯 I 📰 🖕              |         |
| 🗿 Quick Connect                                                                                                    | t Alt+Q                                                                                                    |                                                                                                    |                             | ×       |
| Connect in Tal                                                                                                    | <u>o</u> Alt+B                                                                                                    |                                                                                                    |                             | A       |
| Reconnect                                                                                                    |                                                                                                    |                                                                                                    |                             |         |
| Reconnect <u>A</u> ll                                                                                                    |                                                                                                    |                                                                                                    |                             |         |
| Disconnect                                                                                                    |                                                                                                    |                                                                                                    |                             |         |
| Disc <u>o</u> nnect All                                                                                                    |                                                                                                    |                                                                                                    |                             |         |
| Clo <u>n</u> e Session                                                                                                    |                                                                                                    |                                                                                                    |                             |         |
| Connect SFTP                                                                                                    | Tab Alt+P                                                                                                    |                                                                                                    |                             | E       |
| Loc <u>k</u> Session                                                                                                    |                                                                                                    |                                                                                                    |                             |         |
| Print                                                                                                    | +                                                                                                    |                                                                                                    |                             |         |
| Print Set <u>u</u> p                                                                                                    |                                                                                                    |                                                                                                    |                             |         |
| Log Session                                                                                                    |                                                                                                    |                                                                                                    |                             |         |
| Ra <u>w</u> Log Sessi                                                                                                    | on                                                                                                    |                                                                                                    |                             |         |
| <u>Trace Options</u>                                                                                                    |                                                                                                    |                                                                                                    |                             | -       |
| <u>1</u> Serial-COM5                                                                                                    | 5 (23)                                                                                                    | 1, 1                                                                                                    | 24 Rows, 80 Cols VT100      | CAP NUM |
| 6 Select SSH2                                                                                                    |                                                                                                    |                                                                                                    |                             |         |
|                                                                                                    |                                                                                                    |                                                                                                    |                             |         |
| 🕮 not connected - Se                                                                                                    | acuraCRT                                                                                                    |                                                                                                    |                             |         |
| not connected - Se                                                                                                    | ecureCRT                                                                                                    | t No., a                                                                                                    | nd fill in correct )        |         |
| inot connected - Se<br><u>File E</u> dit <u>V</u> iew                                                                                                    | ecureCRT<br>Quick Connec                                                                                                    | t ho a                                                                                                    | nd fill in correct i        |         |
| i not connected - So<br>File Edit View<br>るい ない ない ない                                                                                                    | Quick Connec                                                                                                    | t                                                                                                    | nd fill in correct i        |         |
| ■ not connected - Se<br>File Edit View<br>認認にの公認                                                                                                    | Quick Connec                                                                                                    | ssh2                                                                                                    |                             |         |
| i not connected - So<br>File Edit View<br>約 級 口 の 必                                                                                                    | Quick Connec<br>Protocol:<br>Hostname:                                                                                            | sSH2<br>SSH2<br>SSH1<br>Teleet                                                                                                    |                             |         |
| not connected - Se<br>Eile Edit View                                                                                                    | Quick Connect<br>Protocol:<br>Hostname:<br>Port:                                                                                  | sSH2<br>SSH2<br>SSH1<br>Telnet<br>Telnet/SSL<br>Pl net/SSL                                                                         | ewall: None                 |         |
| i not connected - So<br>File Edit View<br>約 況 口 の 必                                                                                                    | Quick Connect<br>Protocol:<br>Hostname:<br>Port:<br>Username:                                                                     | t<br>SSH2<br>SSH2<br>SSH1<br>Telnet<br>Telnet/SSL<br>RLogin<br>Serial                                                              | ewall: None                 |         |
| inot connected - Se<br><u>File Edit View</u><br><u>File</u> <u>Edit View</u><br><u>File</u> <u>File</u> <u>File</u>                                                                                                    | Quick Connect<br>Protocol:<br>Hostname:<br>Port:<br>Username:<br>Authenticati                                                     | sSH2<br>SSH2<br>SSH1<br>Telnet<br>Telnet/SSL<br>RLogin<br>Serial<br>TAPI                                                           | ewall: None                 |         |
| not connected - Se<br>File Edit View<br>約 況 (元 《 ※ ※                                                                                                    | Quick Connect<br>Protocol:<br>Hostname:<br>Port:<br>Username:<br>Authenticati                                                     | tt<br>SSH2<br>SSH1<br>Telnet<br>Telnet/SSL<br>RLogin<br>Serial<br>TAPI<br>on                                                       | ewall: None                 |         |
| inot connected - Se<br><u>File Edit View</u><br>Se Se Co Se Se Se Se Se Se Se Se Se Se Se Se Se                                                                                                    | Quick Connect<br>Protocol:<br>Hostname:<br>Port:<br>Username:<br>Authenticati<br>VPasswor<br>VPublicke                            | ct<br>SSH2<br>SSH1<br>Telnet<br>Telnet/SSL<br>RLogin<br>Serial<br>TAPI<br>on                                                       | ewall: None                 |         |
| inot connected - Se<br><u>File Edit View</u><br><u>File</u> <u>Edit View</u><br><u>File</u> <u>Edit View</u>                                                                                                    | Quick Connec<br>Protocol:<br>Hostname:<br>Port:<br>Username:<br>Authenticati<br>VPasswoi<br>VPublicke<br>Keyboai                  | tt<br>SSH2<br>SSH1<br>Telnet<br>Telnet/SSL<br>RLogin<br>Serial<br>TAPI<br>on<br>d<br>Y<br>d Interactive                            | ewall: None                 |         |
| not connected - Su<br>File Edit View                                                                                                    | Quick Connect<br>Protocol:<br>Hostname:<br>Port:<br>Username:<br>Authenticati<br>VPasswor<br>VPublicke<br>VKeyboar                | ct<br>SSH2<br>SSH1<br>Telnet<br>Telnet/SSL<br>RLogin<br>Serial<br>TAPI<br>on<br>d                                                  | ewall: None                 |         |
| inot connected - Su<br><u>File Edit View</u><br><u>File</u> <u>Edit View</u><br><u>File</u> <u>Edit</u> <u>View</u>                                                                                                    | Quick Connect<br>Protocol:<br>Hostname:<br>Port:<br>Username:<br>Authenticati<br>V Passwor<br>V Publicke<br>V Keyboar             | ct<br>SSH2<br>SSH1<br>Telnet<br>Telnet/SSL<br>RLogin<br>Serial<br>TAPI<br>on<br>rd<br>y<br>d Interactive                           | ewall: None                 |         |
| not connected - Se<br>File Edit View<br>影 況 口 《 》                                                                                                    | Quick Connect<br>Protocol:<br>Hostname:<br>Port:<br>Username:<br>Authenticati<br>VPasswoi<br>VPublicke<br>VReyboar                | tt  SSH2 SSH1 Telnet SSH Telnet/SSL RLogin Serial TAPI on  d y d Interactive k connect on startu                                   | ewall: None                 |         |
| inot connected - Su<br><u>File Edit View</u><br><u>File</u> <u>Edit View</u><br><u>File</u> <u>File</u> <u>File</u> <u>File</u><br><u>File</u> <u>File</u> <u>File</u><br><u>File</u> <u>File</u> <u>File</u><br><u>File</u> <u>File</u> | Quick Connect<br>Protocol:<br>Hostname:<br>Port:<br>Username:<br>Authenticati<br>V Passwor<br>V Publicke<br>V Keyboar<br>V GSSAPI | tt<br>SSH2<br>SSH1<br>Telnet<br>Telnet/SSL<br>RLogin<br>Serial<br>TAPI<br>on<br>rd<br>y<br>rd Interactive<br>k connect on startu   | ewall: None                 |         |
| not connected - Se<br>File Edit View<br>影 影 (二 《 》 》                                                                                                    | Quick Connect<br>Protocol:<br>Hostname:<br>Port:<br>Username:<br>Authenticati<br>VPasswor<br>VPublicke<br>VKeyboar                | tt  SSH2 SSH1 Telnet SSH1 Telnet/SSL RLogin Serial TAPI on  d y d Interactive k connect on startu                                  | ewall: None                 |         |
| Telle Edit View                                                                                                    | Quick Connect<br>Protocol:<br>Hostname:<br>Port:<br>Username:<br>Authenticati<br>V Passwor<br>V Publicke<br>V Keyboar<br>V GSSAPI | tt<br>SSH2<br>SSH1<br>Telnet<br>Telnet/SSL<br>RLogin<br>Serial<br>TAPI<br>on<br>rd<br>rd<br>rd<br>rd<br>rd<br>tk connect on startu | ewall: None                 |         |

Input the Hostname (IP address), port (22) and user name. Click Connect.

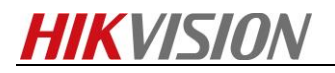

| Quick Connect                                                   | ×                                                                                      |
|-----------------------------------------------------------------|----------------------------------------------------------------------------------------|
| Protocol:<br>Hostname:<br>Port:<br>Username:                    | SSH2            10.5.5.12            22         Firewall:         None           admin |
| Authentication<br>Password<br>PublicKey<br>Keyboard I<br>GSSAPI | interactive                                                                            |
| Show quick c                                                    | onnect on startup Save session Open in a tab Connect Cancel                            |

7. Input the password and press OK.

| Enter Secure                | Shell Password                              | ×            |
|-----------------------------|---------------------------------------------|--------------|
| admin@10.5<br>enter a passv | .5.12 requires a password. Please word now. | OK<br>Cancel |
| Usemame:                    | admin                                       |              |
| Password:                   | •••••                                       | ]            |
|                             |                                             |              |

8. Input "zhimakaimen", get the device key.

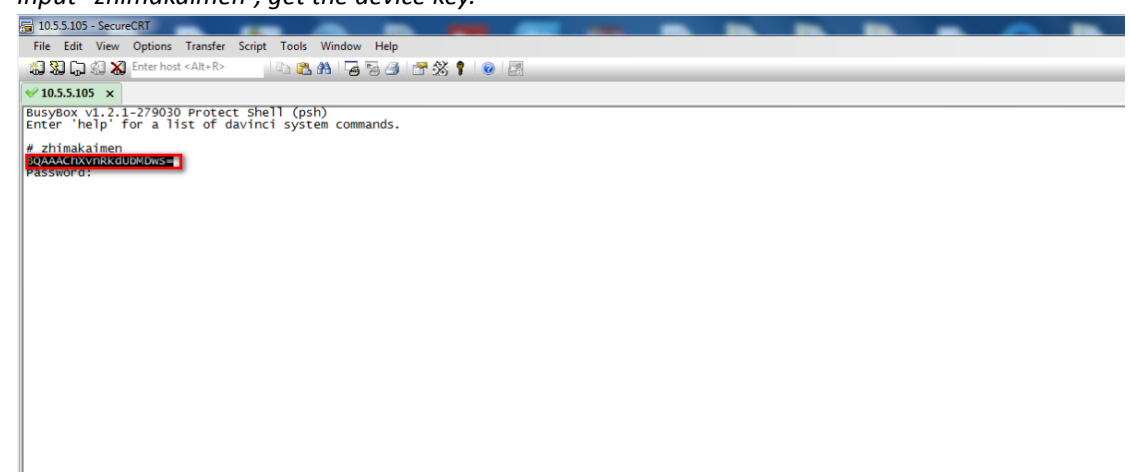

*9.* Access to OA System, Tech-Support->PSH QUERY->PSH Shell, Input the device key, then get the security code.

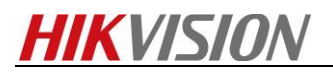

| u « PSH Shell × PSH Shell × PSH Shell × |                                                                                                    |            |
|-----------------------------------------|----------------------------------------------------------------------------------------------------|------------|
|                                         |                                                                                                    | 中文 ENGLISH |
|                                         | Device Password Resetting                                                                                                    |            |
|                                         | Custom Message *<br>Security Trust                                                                                                    |            |
|                                         | Device Key                                                                                                    |            |
|                                         | Security Code                                                                                                    |            |
|                                         | r:S795q0057401/FC930D7XFPEr0972mR011E%y8aF5alh3vuH.<br>WFFTMbcMae2yFe11L0F4CWAFFSAbrWaF823AUAMBoscirT1<br>Vf1V7U10TVgSnjv2Yau+R2jdfU2LhdNdLhBj/l+/ynl+D2Q46dnS9eF+<br>3Tc= |            |
|                                         |                                                                                                    |            |

**10.** Input this security code, then enter to the device debug mode.

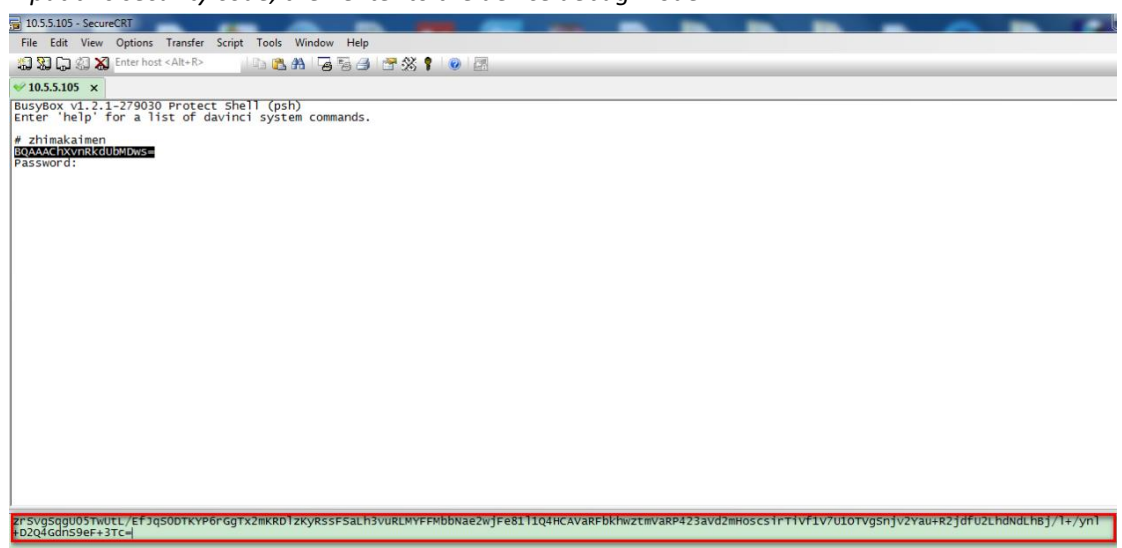

11. Input "setFusionParam 3 42 42 130 30", then check the image mode.

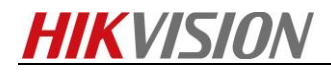

# First Choice for Security Professionals HIKVISION Technical Support